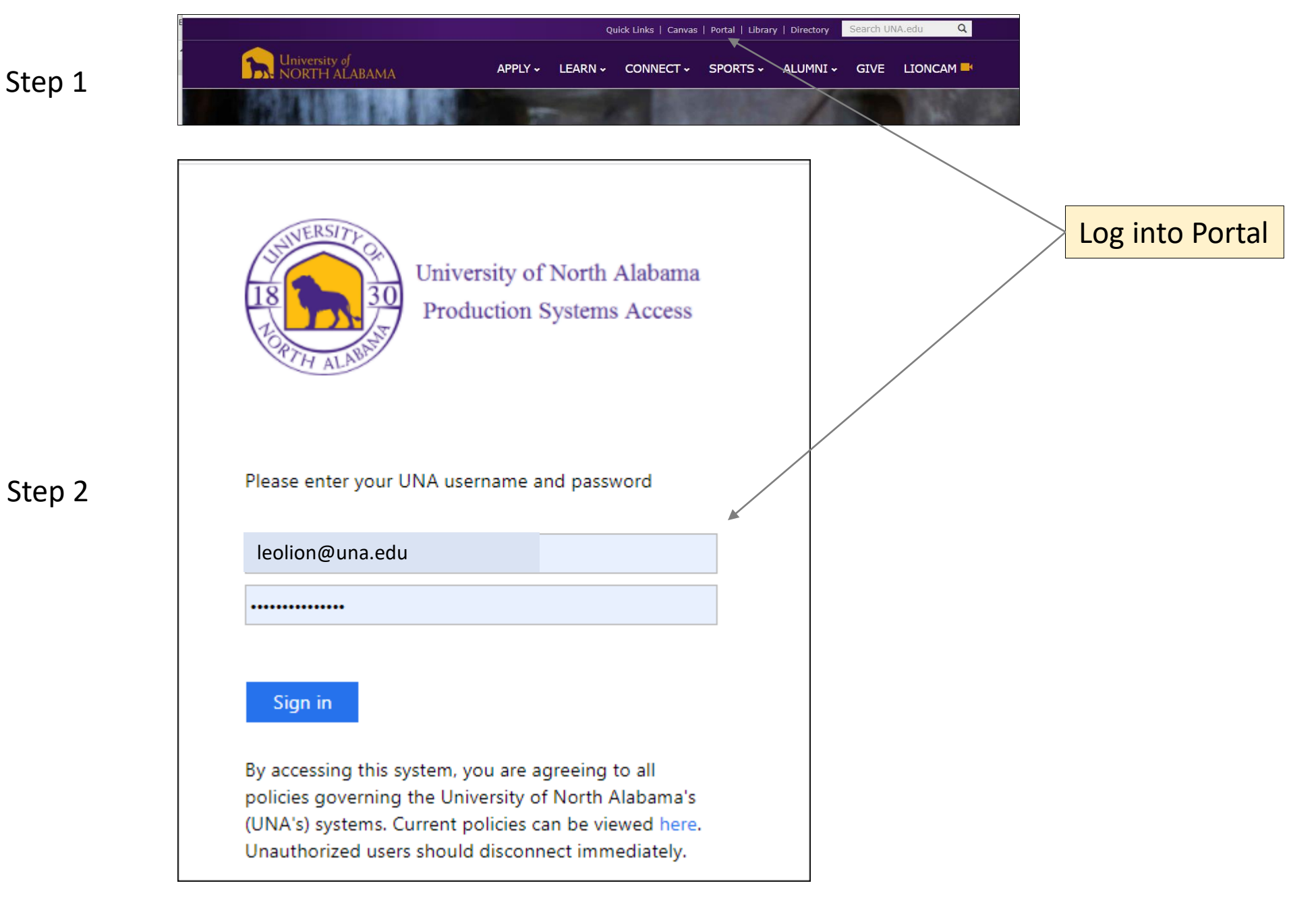

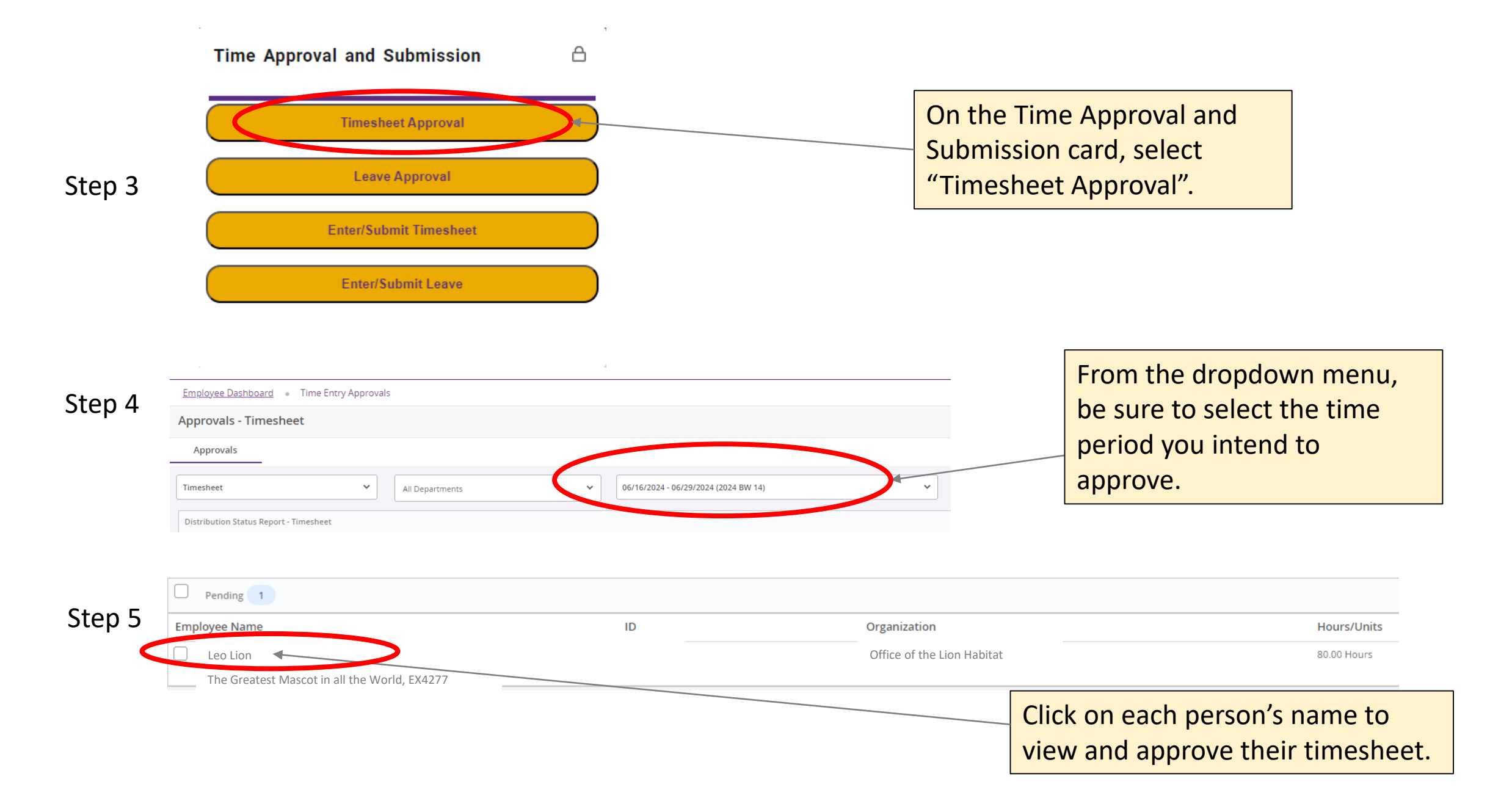

Timesheet Detail Summary

Leo Lion - The Greatest Mascot in all the World, EX4277

Pay Period: 06/16/2024 - 06/29/2024 80.00 Hours Pending Submitted On 06/20/2024, 09:55 AM

## Time Entry Detail

| 2 A A A A A A A A A A A A A A A A A A A |                   |                        |        |             |         |                        |     | +ho         | hattam   | of th   |
|-----------------------------------------|-------------------|------------------------|--------|-------------|---------|------------------------|-----|-------------|----------|---------|
| ate                                     | Earn Code         |                        |        |             | Shift   | Total                  |     | lie         | DOLLOIN  | or ti   |
| 6/17/2024                               | BW, Biweekly      | Pay                    |        |             | 1       | 9.00 Hours             |     |             |          |         |
| 6/18/2024                               | BW, Biweekly      | Pay                    |        |             | 1       | 9.00 Hours             |     |             |          |         |
| 5/19/2024                               | HOL, Holiday      | (PT Temp not eligible) |        |             | 1       | 8.00 Hours             |     | If th       | nere are | corr    |
| 5/20/2024                               | BW, Biweekly      | Pay                    |        |             | 1       | 9.00 Hours             |     |             |          |         |
| 5/21/2024                               | BW, Biweekly      | Pay                    |        |             | 1       | 5.00 Hours             |     | nee         | ed to be | mad     |
| /24/2024                                | ANL, Annual I     | Leave                  |        |             | 1       | 8.00 Hours             |     | con         | nmonts   | in th   |
| /25/2024                                | ANL, Annual I     | Leave                  |        |             | 1       | 8.00 Hours             |     |             | ments    |         |
| /26/2024                                | ANL, Annual I     | Leave                  |        |             | 1       | 8.00 Hours             |     | fiel        | d and se | elect ' |
| /27/2024                                | ANL, Annual I     | ANL, Annual Leave      |        |             |         | 8.00 Hours             |     |             |          |         |
| /28/2024                                | ANL, Annual Leave |                        |        |             | 1       | 8.00 Hours             |     | cor         | rection  |         |
| arn Code                                | Shift             | Week 1                 | Week 2 | Total       |         |                        |     | lfn         | o correc | tions   |
| W Riweekly Pay                          | 1                 | 32.00                  | WEEK 2 | 32.00 Hours |         |                        |     |             | o correc | tions   |
| )L, Holiday (PT Temp not eligible)      | 1                 | 8.00                   | /      | 8.00 Hours  |         |                        |     | <b>clic</b> | k "Appro | ove".   |
| L, Annual Leave                         | 1                 |                        | 40.00  | 40.00 Hours |         |                        |     |             |          |         |
| l Hours                                 |                   | 40.00                  | 40.00  |             |         |                        |     |             |          |         |
| nment (Optional):                       |                   |                        |        |             |         |                        |     |             |          |         |
| d Comment                               |                   |                        |        |             |         |                        |     |             |          |         |
|                                         |                   |                        |        |             |         |                        |     |             |          |         |
|                                         |                   |                        |        |             |         |                        | /   |             |          |         |
|                                         |                   |                        |        |             |         |                        |     |             |          |         |
| Confidential Comment                    |                   |                        |        |             |         |                        |     |             |          |         |
| Contract and Contracts                  |                   |                        |        |             |         |                        | +   |             | ,        | +       |
|                                         |                   | Return                 |        |             | Details | <br>Return for correct | ion | Aŗ          | oprove   |         |
|                                         |                   |                        |        |             |         |                        |     |             |          |         |

Step 7

Step 6

Timesheet successfully approved.

Look for this message in the top right corner of the screen.

Review the time report for

accuracy and take action at

Updated: 06/20/2024 – Banner Time Submission Instructions

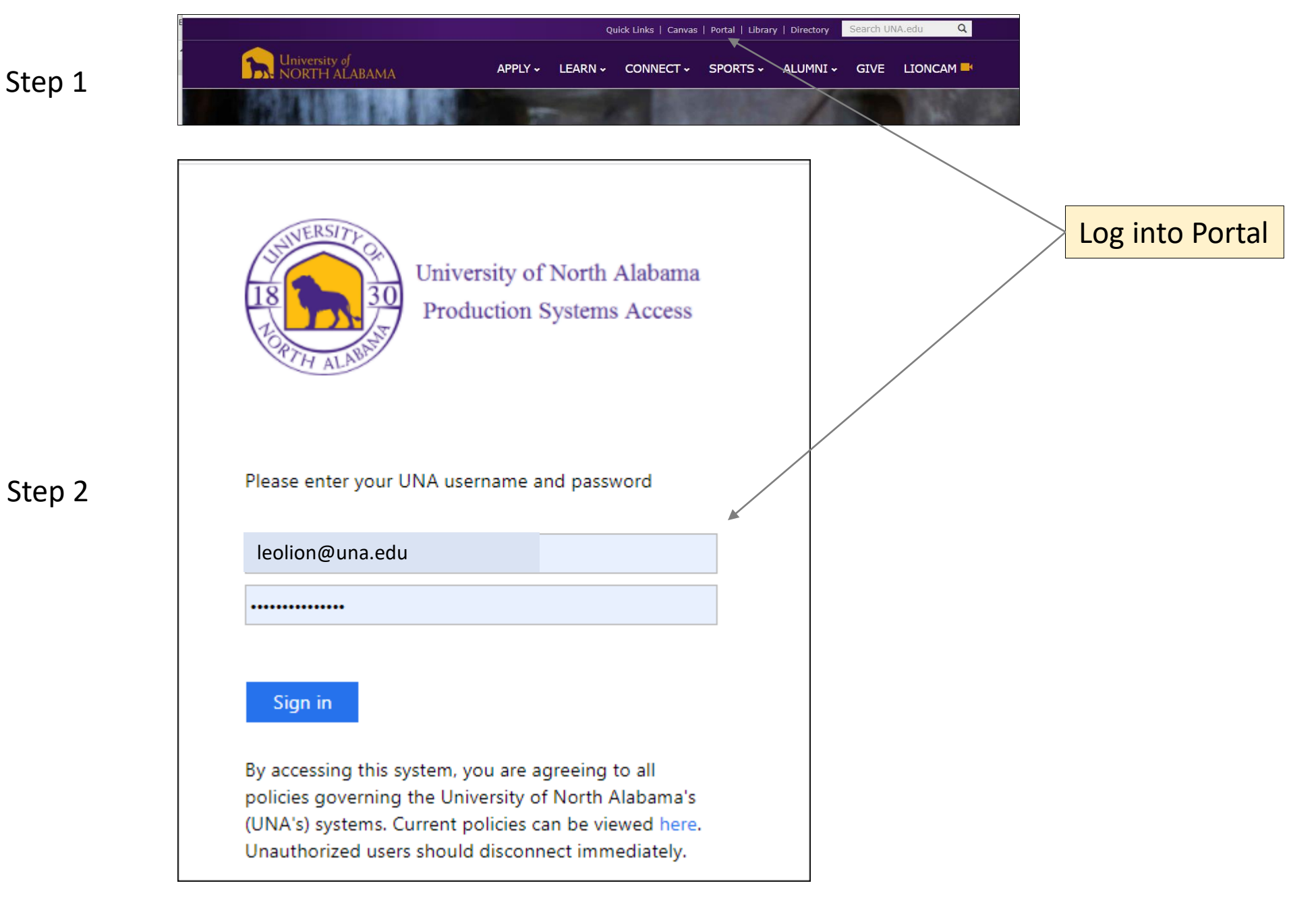

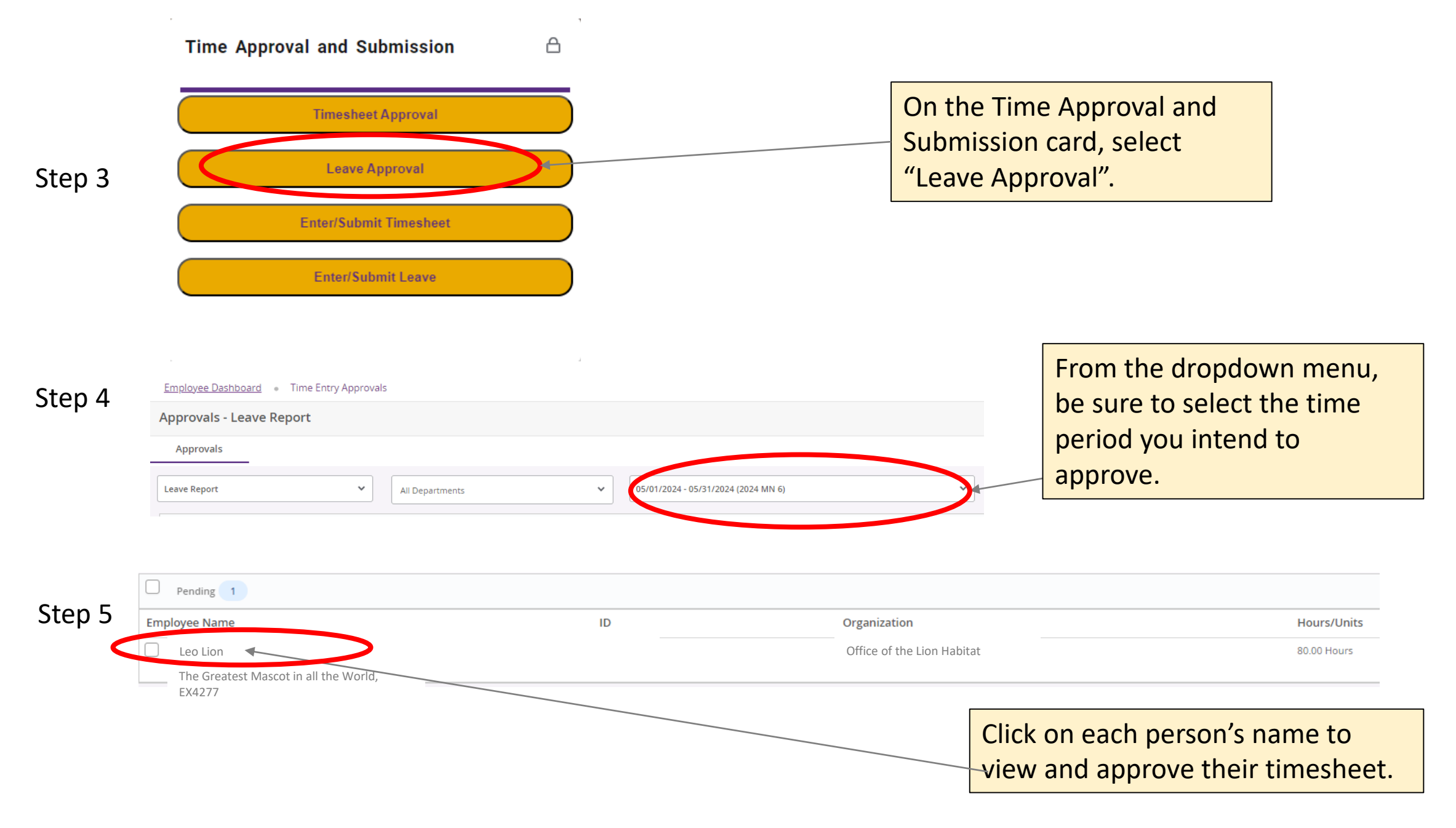

Updated: 06/20/2024 – Banner Time Submission Instructions

## Leave Report Detail Summary

Step 6

Leo Lion - The Greatest Mascot in all the World, EX4277

Pay Period: 06/01/2024 - 06/30/2024 2.00 Hours In Progress Submit By 07/15/2024, 11:00 AM

## **Time Entry Detail**

| Date                      | Earn Code      |        |        |        | Shift  | Total      |                       | If there are corrections that                  |
|---------------------------|----------------|--------|--------|--------|--------|------------|-----------------------|------------------------------------------------|
| 06/07/2024                | ANL, Annual Le | eave   |        |        | 1      | 2.00 Hours |                       | need to be made, enter                         |
| Summary                   |                |        |        |        |        |            |                       | comments in the appropriate                    |
| Earn Code                 | Shift          | Week 1 | Week 2 | Week 3 | Week 4 | Week 5     | Total                 | field and select "return for                   |
| Total Hours               | 1              | 2.00   |        |        |        |            | 2.00 Hours            | correction".                                   |
| Comment (Optional):       |                |        |        |        |        |            |                       |                                                |
| Add Comment               |                |        |        |        |        |            |                       | If no corrections are needed, click "Approve". |
| 2000 characters remaining |                |        |        |        |        |            |                       |                                                |
|                           |                |        |        | Return |        | Details    | Return for correction | Approve                                        |
|                           |                |        |        |        |        |            |                       |                                                |

Step 7

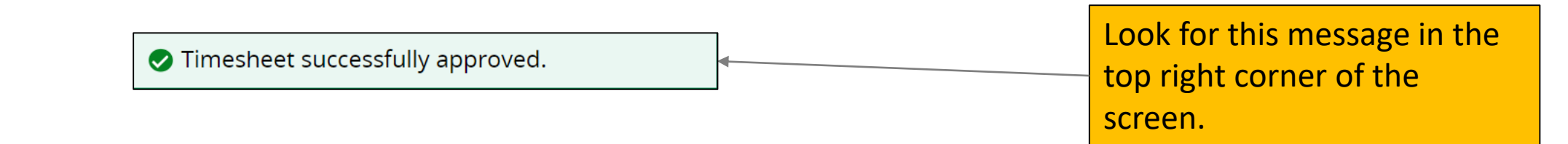

Review the leave report for

accuracy and take action at

the bottom of the screen.